# 邮箱账户设置免过滤垃圾邮件方式

中国科学院计算机网络信息中心

技术热线:(+86)-010-58812000

Copyright© 1994-2019 中国科学院计算机网络信息中心版权所有

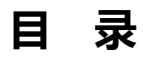

| -, | 北 <u>早</u><br>月示             | 2 |
|----|------------------------------|---|
| Ξ, | 设置修改                         | 3 |
| 2  | .1 关闭本人账户垃圾邮件过滤              | 3 |
| 2  | .2 主题标记【CASS SPAM】的邮件转发"收件箱" | 4 |
| 2  | .3 设置客户端收取"垃圾邮件"             | 6 |

## 一、背景

中国科学院邮件系统在系统维护工作中,拦截垃圾邮件始终是一项重要而艰 巨的任务。尽管我们启用了专门的反垃圾邮件系统、加派专人对垃圾邮件进行集 中处理,仍无法完全屏蔽垃圾邮件的滋扰,这是因为垃圾邮件发送者也在不断变 换发送方式以躲避系统过滤,使得用户仍能收到类似的垃圾邮件,为进一步加强 垃圾邮件过滤处理,减轻垃圾邮件给用户带来的困扰,我们不断尝试更加有效的 新型垃圾邮件防范过滤措施,在目前阶段除邮件主题标记【CASS SPAM】的邮 件外,部分邮件主题未标记【CASS SPAM】的垃圾邮件也会被投递到用户账户 "垃圾邮件" 文件夹中,用户如发现未收到邮件的情况建议可以登录 http://mail.cstnet.cn,进入个人邮箱账户"垃圾邮件"文件夹查找。

针对部分老师需要查看过滤邮件,设置免过滤账户的需求,整理了以下几种 账户设置不过滤垃圾邮件的方法以供参考。

2

## 二、设置修改

特别提示: 在收件箱收取到的垃圾邮件中很可能包含带有恶意程序附件或 邮件内容具有钓鱼欺诈性质的邮件,如处理不当可能由此产生严重后果,请您在 阅读邮件正文或打开附件时仔细甄别,请不要轻易点击疑似邮件中的链接或打开 邮件附件、不要提供邮件账户密码,如不确定,请立即联系所管理员或院邮件 系统 support@cstnet.cn 技术支持账户咨询确认。

#### 2.1 关闭本人账户垃圾邮件过滤

▶ 适用范围:

对于邮件主题未标记【CASS SPAM】的邮件通过设置本人账户垃圾邮件过滤 级别,起到免过滤垃圾邮件的作用。

▶ 设置方法:

使用浏览器方式登录 http://mail.cstnet.cn 个人账户,选择"账户设置"-"安 全设置"-"反垃圾级别",将垃圾邮件级别设置为"关闭",设置完成后系统将 系统不做智能分类,邮件将直接投递到收件箱或根据您的来信分类设置对邮件进 行分类或拒收处理.

▶ 图示说明:(以"极速风格"模板为例)

- 1、 浏览器方式登录 http://mail.cstnet.cn 个人账户。
- 2、选择"账户设置"-"安全设置"-"反垃圾级别"

| *          | 🍘 中國科学院 |              |                       |
|------------|---------|--------------|-----------------------|
| $\bigcirc$ | 个人信息    | 白名单          | 黑名单 <b>反垃圾级别</b> 努士納  |
|            | 界面显示设置  | 保存更改         | 取消                    |
|            | 收发信设置   | 位极邮件级别       | 66.5                  |
| 170        | 邮件分类    | 223040114033 |                       |
| 30         | 安全设置 2  | • 关闭         | 系统不做智能分类,邮件将直接投递到     |
|            | 文件夹设置   | ○ 普通         | 系统根据过往经验进行分析,智能处理     |
|            | 日程设置    | ○ 严格         | 系统使用严格的过滤方式,将可疑垃圾     |
|            | 高级功能    |              | 注意: 在严格方式下 , 少量普通信件可能 |
|            |         |              | ○ 把邮件保存到[垃圾邮件]文件夹     |
|            |         |              | ○ 系統直接删除邮件,您将无法查      |
|            |         |              |                       |
|            |         |              |                       |
|            |         |              |                       |
|            |         |              |                       |
|            |         |              |                       |
|            |         |              |                       |
|            |         |              |                       |
|            |         |              |                       |
|            |         |              |                       |
|            |         |              |                       |
|            |         |              |                       |
|            |         |              |                       |
|            |         |              |                       |
| 0          |         |              |                       |
| **         | ] 1     |              |                       |
| ·**        |         |              |                       |

3、在"反垃圾级别"中将垃圾邮件级别设置为"关闭"

| 白名单    | 黑 名 单 <b>反垃圾级别</b>                                 | 安全锁设置                                    |  |  |  |  |  |  |
|--------|----------------------------------------------------|------------------------------------------|--|--|--|--|--|--|
| 保存更改   | 取消                                                 |                                          |  |  |  |  |  |  |
| 垃圾邮件级别 | 垃圾邮件级别设置                                           |                                          |  |  |  |  |  |  |
| ● 关闭   | ● 关闭 系统不做智能分类,邮件将直接投递到收件箱,或根据您的来信分类设置对邮件进行分类或拒收处理  |                                          |  |  |  |  |  |  |
| ○ 普通   | 系統根据过往经验进行分析,智能处理可疑垃圾邮件(加以标记,或投递到[垃圾邮件]),[推荐使用]    |                                          |  |  |  |  |  |  |
| ○ 严格   | ○ 严格 系统使用严格的过滤方式,将可疑垃圾邮件根据您的设置进行操作(投递到 [垃圾邮件],或删除) |                                          |  |  |  |  |  |  |
|        | 注意: 在严格方式下 , 少                                     | 星普通信件可能因为含有较多的广告成分或其他近似垃圾邮件特征,而被判为可疑垃圾邮件 |  |  |  |  |  |  |
|        | ○ 把邮件保存到[垃:                                        | 及邮件]文件夹,[推荐使用]                           |  |  |  |  |  |  |
|        | ○ 系统直接删除邮件                                         | +,您将无法查看这些可疑垃圾邮件,请慎重选择                   |  |  |  |  |  |  |

4、点击"保存更改"后生效。

### 2.2 主题标记【CASS SPAM】的邮件转发"收件箱"

▶ 适用范围:

对于邮件主题标记【CASS SPAM】的邮件通过设置本人账户"邮件分类"规则转移到收件箱,以便于及时查看主题标记【CASS SPAM】邮件。

▶ 设置方法:

使用浏览器方式登录 http://mail.cstnet.cn 个人账户,选择"账户设置"-"邮件分类"-"来信分类",通过设置主题标记【CASS SPAM】邮件分类规则将邮

件转移到"收件箱"。

- ▶ 图示说明: (以"极速风格"模板为例)
  - 1、 浏览器方式登录 http://mail.cstnet.cn 个人账户。
  - 2、选择"账户设置"-"邮件分类"-"新建来信分类"

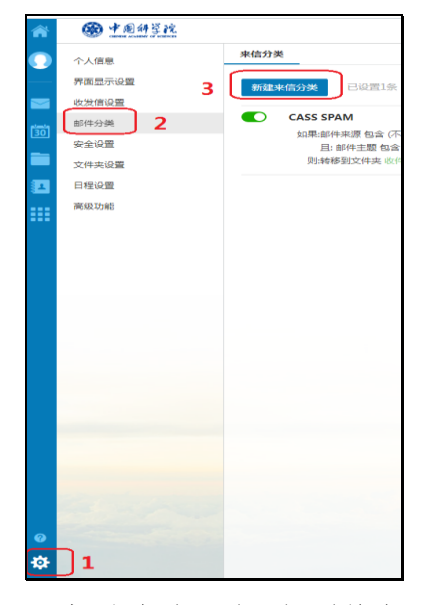

3、"新建来信分类"规则将主题标记【CASS SPAM】邮件转移到"收件箱"。

| 修改来信分类规             | 则                                                         |   |  |  |  |  |  |
|---------------------|-----------------------------------------------------------|---|--|--|--|--|--|
| 分类名称:               | CASS SPAM                                                 |   |  |  |  |  |  |
| 收到 <del>来</del> 信时: | 满足以下所有条件时    ▼                                            |   |  |  |  |  |  |
|                     | □ 发信人地址 包含 ▼ 例如:Sample@coremail.cn<br>邮件地址可用還号分隔,同时匹配多个用户 |   |  |  |  |  |  |
|                     | □ 收件人地址 包含 ▼ 例如:Sample@coremail.cn<br>邮件地址可用语号分理,同时证据多个用户 |   |  |  |  |  |  |
| (                   | ✓ 邮件主题 包含 ▼ CASS SPAM                                     |   |  |  |  |  |  |
|                     | □ 邮件大小 小于 ▼ 例如:200 KB                                     | • |  |  |  |  |  |
| 执行操作:               | 执行以下規则 ▼                                                  |   |  |  |  |  |  |
| (                   | ☑ 移动到 收件箱 ▼ 新建文件夹                                         |   |  |  |  |  |  |
|                     | □ 标记为   红色                                                |   |  |  |  |  |  |
|                     | 自动转发                                                      |   |  |  |  |  |  |
|                     |                                                           |   |  |  |  |  |  |
|                     | □ 执行本规则后,继续下一条规则                                          |   |  |  |  |  |  |

### 2.3 设置客户端收取"垃圾邮件"

▶ 适用范围:

对于习惯使用 formail 等客户端软件的用户通过设置 POP3 收取选项收取"垃圾邮件" 文件夹邮件以便于及时查看。

▶ 设置方法:

使用浏览器方式登录 http://mail.cstnet.cn 个人账户,选择"账户设置"-"高级功能"-"POP3 设置",启用"收取垃圾邮件"设置。

▶ 图示说明:(以"极速风格"模板为例)

1、 浏览器方式登录 http://mail.cstnet.cn 个人账户。

2、选择"账户设置"-"高级功能"-"POP3设置"

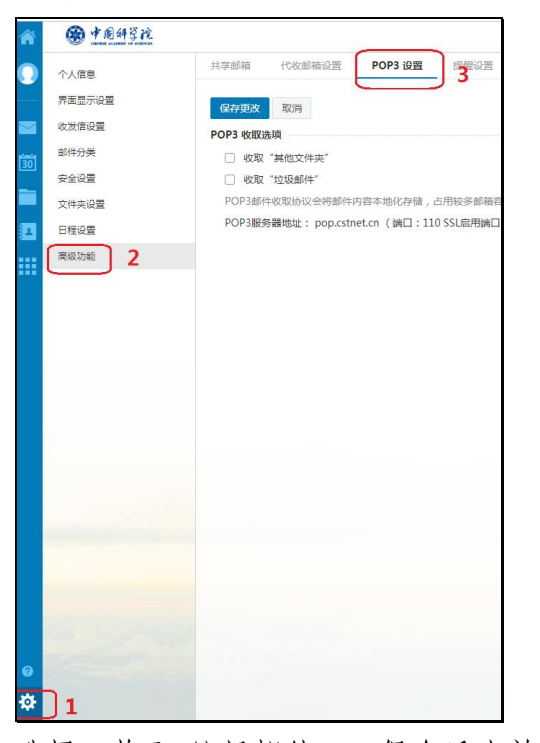

3、选择"收取"垃圾邮件"",保存后生效。

| 共享邮箱      | 代收邮箱设置                                           | POP3 设置 | 提醒设置 | 键盘快捷键 |  |  |  |  |
|-----------|--------------------------------------------------|---------|------|-------|--|--|--|--|
| 保存更改      | 取消                                               |         |      |       |  |  |  |  |
| POP3 收取选项 |                                                  |         |      |       |  |  |  |  |
| □ 收取 "    | □ 收取"其他文件夹"                                      |         |      |       |  |  |  |  |
| 🖌 收取 🖞    | ✓ 收取"垃圾邮件" POP3邮件收取协议会将邮件内容本地化存储,占用较多邮箱容量,清谨慎选择。 |         |      |       |  |  |  |  |
| POP3邮件    |                                                  |         |      |       |  |  |  |  |
| POP3服务    | POP3服务器地址: pop.cstnet.cn (端口:110 SSL启用端口:995)    |         |      |       |  |  |  |  |
|           |                                                  |         |      |       |  |  |  |  |